# 2. QuickBooks Desktop Integration User Guide

Thank you for purchasing our extension. If you have any questions that are beyond the scope of this guide, please send us an email via the user page contact form here. Thank you.

Created: 30/07/2017 | By: Magenest | Support portal: http://servicedesk.izysync.com/servicedesk/customer/portal/33

- Introduction
  - Main Features
  - System Requirements
  - Prerequisites
- How to setup connection
  - Step 1: Create a user for QuickBooks Web Connector
- Step 2: Establish the connection
- Mapping Tax
  - Step 1: Query Tax from QuickBooks
    - Step 2: Mapping Taxes
  - Synchronize Magento Data
    - Configuration
      - Add data to Queue table
      - Synchronize Data to QuickBooks
        - Step 1: Download Synchronize Queue file
        - Step 2: Run the file in the Web connector
      - Queue table information
- Result
  - Sync customers from Magento 2 to QuickBooks
  - Sync products from Magento 2 to QuickBooks
  - Sync Orders from Magento 2 store into QuickBooks Desktop Sales Order
  - Sync Invoices Magento 2 store into QuickBooks Desktop Open Invoices and Receive Payment.
  - Sync Credit Memos Magento 2 store into QuickBooks Desktop Credit Memos
- Debug Setting
- Update
- Support

# Introduction

**Magento 2** Quickbooks Desktop Integration for Magento 2 is a powerful extension that helps merchants synchronize error-free data from your Magento 2 store to QuickBooks Desktop automatically in real-time. Merchants can transfer unlimited online transaction data at a glance.

#### Main Features

- Connect to multiple QuickBooks company file
- Synchronize customer data from Magento 2 to QuickBooks. Update Customer data when updating customer information from Magento 2.
- Synchronize Guest data depend on Magento Order information to QuickBooks
- Synchronize Payment method & Shipping method from Magento 2 to QuickBooks
- Synchronize Product data to QuickBooks. Update Product data include updating stock when there is modification action from Magento 2.
- Mapping Tax data between Magento 2 and QuickBooks
- Synchronize Order data from Magento to QuickBooks with full information such as Shipping/Billing Address, order line items with tax/non-tax, Discount/Shipping amount
- Synchronize Partial/Full Invoice and corresponding Receive Payment from Magento 2
- Synchronize Partial/Full Credit memo data from Magento 2 with adjustment fee /adjustment refund

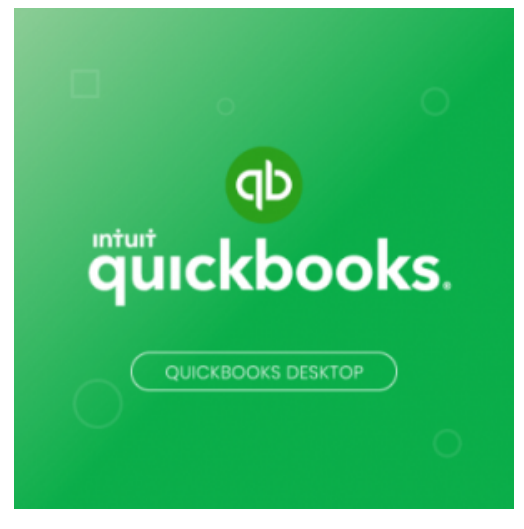

#### System Requirements

Your store needs to be running on Magento version 2.2.1x, 2.3.x, 2.4.x

#### Prerequisites

- You have to use SSL for your website
- Web connector application is required on the computer that installs QuickBooks with version 2.1.0.30 and older versions
- Support QuickBooks version:
  - QuickBooks Enterprise Solutions
  - QuickBooks Premier (2002 or later)
  - QuickBooks Pro (2002 or later)
  - QuickBooks Simple Start (2006 or later)
  - Canadian editions of QuickBooks Pro, Premier, or Enterprise (2003 or later)
  - UK editions of QuickBooks Pro or Accountant Edition (2003 or later)

Please note: QuickBooks Web Connector 2.1.0.30 and older versions only support up to TLS 1.0

### How to setup connection

First of all, you have to set up the connection between the Magento website and QuickBooks software through the Web connector application. Please follow the below steps:

#### Step 1: Create a user for QuickBooks Web Connector

• In this step, you have to create a user account that will be used to establish a connection between Magento 2 and Web connector. You can create one by going to **QuickBooks Desktop > Manage User**, and click on **Add New User**.

|                               | QuickBooks ×<br>Desktop      |                                                       |                                        |                                    |               |           |                    | Q 🍂           | 3 👤 doanhcn2 🔻 |  |  |
|-------------------------------|------------------------------|-------------------------------------------------------|----------------------------------------|------------------------------------|---------------|-----------|--------------------|---------------|----------------|--|--|
| DASHBOARD<br>SALES            | Queue<br>Manage Queues       | 0                                                     |                                        |                                    |               |           |                    |               | Reload Data    |  |  |
|                               | Mapping<br>Mapping Taxes     | d of your business' performance, using our dynamic pn | Go to Advanced Reporting <sup>12</sup> |                                    |               |           |                    |               |                |  |  |
|                               | Configuration<br>Manage User | -                                                     | Chart is di<br>Revenue<br>\$0.00       | sabled. To enable the chart, click | Tax<br>\$0.00 |           | Shipping<br>\$0.00 | Quantity<br>O |                |  |  |
|                               | Configuration                | Items                                                 | Bestseller                             | s Most Viewed Products             | New Customers | Customers |                    |               |                |  |  |
| SYSTEM                        |                              | 1 57                                                  | 0.00 We couldn'<br>9.20                | t find any records.                |               |           |                    |               |                |  |  |
| FIND PARTNERS<br>& EXTENSIONS |                              | 1 \$2<br>1 \$5<br>1 \$5                               | 9.00                                   |                                    |               |           |                    |               |                |  |  |

| Û                     |                                                                |             | 0.49.1                         |                                 |
|-----------------------|----------------------------------------------------------------|-------------|--------------------------------|---------------------------------|
| DASHBOARD             | Manage User                                                    |             | ų 📂 I                          | doanhch2 👻                      |
| \$<br>SALES           |                                                                |             | Add Ne                         | w User                          |
| CATALOG               |                                                                |             |                                |                                 |
| , 🗍                   |                                                                |             | Filters     Oefault View       | Columns •                       |
|                       | Actions   • 1 records found                                    |             | 20 • per page < 1              | of 1 >                          |
| MARKETING             |                                                                | i User Name | Status                         | Action                          |
| CONTENT               | 1                                                              | magenest    | ENABLE                         | Edit                            |
| QUICKBOOKS<br>DESKTOP |                                                                |             |                                |                                 |
| REPORTS               | () Copyright © 2020 Magento Commerce Inc. All rights reserved. |             | Mage<br>Account Activity.   Re | nto ver. 2.3.1<br>port an Issue |

• Fill all the fields then click **Save Information** to save the entered information. The **username** and **password** will be used with QuickBooks Web Connector later on.

| DASHBOARD   | Information                                                   |                  |             |          |  |        |        |       | c                      | ) 🏥 上 doanhen2 🗸                                         |
|-------------|---------------------------------------------------------------|------------------|-------------|----------|--|--------|--------|-------|------------------------|----------------------------------------------------------|
| \$<br>SALES |                                                               |                  |             |          |  | ← Back | Delete | Reset | Save and Continue Edit | Save Information                                         |
| CATALOG     |                                                               |                  |             |          |  |        |        |       |                        |                                                          |
| CUSTOMERS   | INFORMATION                                                   | User Information |             |          |  |        |        |       |                        |                                                          |
| MARKETING   | General Information                                           |                  | User Name 🔺 | magenest |  |        |        |       |                        |                                                          |
| CONTENT     |                                                               |                  | Password    |          |  |        |        |       |                        |                                                          |
|             |                                                               |                  | Status *    | Enable 💌 |  |        |        |       |                        |                                                          |
| REPORTS     |                                                               |                  |             |          |  |        |        |       |                        |                                                          |
| STORES      | n Copyright © 2020 Magento Commerce Inc. All rights reserved. |                  |             |          |  |        |        |       |                        | Magento ver. 2.3.1<br>Account Activity   Report an Issue |

+ At the end of this step, you have to set up the account for the connection by going to QuickBooks Desktop > Configuration > Connection Settings

| Store View: Default Config • |                                                                                                    | Save Config           |
|------------------------------|----------------------------------------------------------------------------------------------------|-----------------------|
| GENERAL<br>SECURITY          | QuickBooks Desktop     Support Subma a ticket     Constat us support@magnest.com                                                                                                 |                       |
| MAGENEST                     | I to configure this extension, please read our User Cubie<br>For us to better diagnose your site, please enable debug mode and send us this file along with your support request | ver. 3.0.0            |
| QuickBooks Desktop CATALOG   | Connection Settings V V V V V                                                                                                    | $\overline{\bigcirc}$ |
| CUSTOMERS                    | QuickBooks Desktop Version     Jarre view     Canada                                                                                                    |                       |
| SALES<br>ENGAGEMENT CLOUD    | Company Selected     Mos company selected     Mos company selected     Mos company selected                                                                                      |                       |
| SERVICES                     | Auto run application every min     Ino                                                                                                    |                       |
| ADVANCED                     | Unable (August Settings                                                                                                    |                       |
|                              | Synchronize Settings                                                                                                    |                       |
|                              | Debug Setting                                                                                                    | $\odot$               |
|                              | Store View Default Config •   GENERAL  GENERAL  SECURITY  MAGENEST  CATALOG  CUSTOMERS  SALES  ENGAGEMENT CLOUD  SERVICES  ADVANCED                                              |                       |

### Step 2: Establish the connection

Please click on the "Query company" button to download the connection file to add to the Web connector application:

| ाEileditiew                            | Lists Favorites                                                                                 | Accountant Company               | Customers Ven                           | tors Employ | ees <u>B</u> anking <u>R</u> eports | Window Hel | lp          |                     |         |                                              |                                  |              |   | <b>≣</b> ▼ (0] 🕶   = 6 | e × |
|----------------------------------------|-------------------------------------------------------------------------------------------------|----------------------------------|-----------------------------------------|-------------|-------------------------------------|------------|-------------|---------------------|---------|----------------------------------------------|----------------------------------|--------------|---|------------------------|-----|
| Search Company or I                    | Search Company or Halp 🗕 🗩 🔥 🔥 New Clademar A A-bo 🛛 🐻 New Timeloudiletes 🚢 Mint 🔛 Isola 🔂 Wind |                                  |                                         |             |                                     |            |             |                     |         |                                              |                                  |              |   |                        |     |
| You are using company                  | g a sample<br>ly file                                                                           | Customers & Jobs                 | Transactions                            | >           | Custor                              | ner In     | forma       | ation               |         | Neis Email dogabdf@ma                        | agenest com                      | Ø            | U | x² Note                | Î   |
| Create a new c                         | company file                                                                                    |                                  | ρ                                       |             | Full Name                           | James Doan |             |                     |         |                                              |                                  |              |   |                        |     |
| My Shortcuts                           |                                                                                                 | NAME :                           | BALANCE TOT : AT                        | TACH        | Bill To                             |            |             |                     |         |                                              |                                  |              |   | QuickReport            | -   |
| 😭 Home                                 | Select a .QWO                                                                                   | file                             |                                         |             |                                     |            |             |                     | ×       |                                              |                                  |              |   | Open Balance           | v   |
|                                        | $\leftarrow \rightarrow \cdot \uparrow$                                                         | 📑 → This PC → Do                 | vnloads $\Rightarrow$ QBD $\Rightarrow$ | Upgrade >   |                                     |            | v ₽         | Search Upgrade      | Q       |                                              |                                  |              |   |                        |     |
| Company                                | Organize 🔻                                                                                      | New folder                       |                                         |             |                                     |            |             |                     | - 🔳 🕜   | All                                          |                                  |              |   |                        |     |
| Calendar                               | a. n. 11                                                                                        |                                  |                                         |             |                                     |            |             |                     |         | DATE ¥                                       | ACCOUNT                          | AMOUNT (USD) |   |                        |     |
| Snapshots                              | Desktop                                                                                         | ··· , [_                         |                                         |             | <b>(39</b> )                        |            |             |                     |         | rangactions of two "All Transactions" fills  | and by "All" in data range "All" |              |   |                        |     |
| Lustomers                              | 🕹 Downloa                                                                                       | ds 💉 image u<br>quide            | ver connect-co<br>ropany                | query-tax   | e<br>sync-dinen                     |            |             |                     |         | ransacions or type Air transacions , inte    | neu by Air, in date range Air.   |              |   |                        |     |
| Vendors                                | 🗄 Document                                                                                      | nts 🖈                            |                                         |             |                                     |            |             |                     |         |                                              | X                                |              |   |                        |     |
| ······································ | E Pictures                                                                                      | *                                |                                         |             |                                     |            |             |                     |         |                                              |                                  |              |   |                        |     |
| Employees                              | QBD-172                                                                                         |                                  |                                         |             |                                     |            |             |                     |         | View                                         | vlog Troubleshoot Help           |              |   |                        |     |
| Docs                                   | 📙 QuickBo                                                                                       | oks Enterpr                      |                                         |             |                                     |            |             |                     |         |                                              |                                  |              |   |                        |     |
| Reports                                | Upgrade                                                                                         |                                  |                                         |             |                                     |            |             |                     |         |                                              |                                  |              |   |                        |     |
| App Center                             | <ul> <li>OneDrive</li> </ul>                                                                    |                                  |                                         | 2           |                                     |            |             |                     |         | nke Woh Connector                            |                                  |              |   |                        |     |
|                                        | 🛄 This PC                                                                                       |                                  |                                         | ~           |                                     |            |             |                     |         |                                              |                                  |              |   |                        |     |
| invoice                                | Pretwork 💣                                                                                      |                                  |                                         |             |                                     |            |             |                     |         | designed for                                 |                                  |              |   |                        |     |
| item                                   |                                                                                                 | Life parage come                 |                                         |             |                                     |            | ~           | All may files (* ma | () ×    | resistant la seale identite                  |                                  |              |   |                        |     |
| Chask                                  |                                                                                                 | The names conne                  | ce-company                              |             |                                     |            |             | Onen<br>Onen        | Cancel  |                                              |                                  |              |   |                        |     |
| My Shortcuts                           |                                                                                                 |                                  |                                         |             |                                     | _          |             | - open              | - Santa | I Veb Connector. Use the add outton if you w | ould like to add an application. |              |   |                        |     |
| Run Favorite Report                    | rts                                                                                             | Repairs                          | 0.00                                    |             | 2                                   |            |             |                     |         |                                              |                                  |              |   |                        |     |
| Open Windows                           |                                                                                                 | - Hauman, Mark                   | 0.00                                    |             |                                     |            | -           |                     |         |                                              |                                  |              |   |                        |     |
|                                        |                                                                                                 | - Holinski, Rafal                | 0.00                                    | - 11        |                                     | _          |             |                     |         |                                              |                                  |              |   |                        |     |
| COVID-19 Resou                         | urces                                                                                           | <ul> <li>2nd story ad</li> </ul> | 0.00                                    |             |                                     |            |             |                     |         |                                              | Auto are Application             |              |   |                        |     |
| Turn on Payroll                        |                                                                                                 | Dristol, Sonya     Donaira       | 0.00                                    | - 11        |                                     |            |             |                     |         |                                              | Uide Exit                        |              |   |                        |     |
| accept Credit Ca                       | ards                                                                                            | - Utility Shed                   | 0.00                                    | - 11        |                                     |            |             |                     |         |                                              |                                  |              |   |                        |     |
| G Order Checks &                       | Tax Forms                                                                                       | <ul> <li>Durch, Jason</li> </ul> | 1,00%.00                                |             |                                     |            |             |                     |         |                                              |                                  |              |   |                        |     |
| QuickBooks Onlin                       | ine Accountant                                                                                  | - Room Additi                    | 1,005.00                                | - 11        | Manage Transact                     | tions      | Run Reports |                     |         |                                              |                                  |              |   |                        |     |
| See Financing O                        | options                                                                                         | · Gampaleii, Hea                 | 13,000.00                               |             | include fransact                    |            | nun Reporta |                     |         |                                              |                                  |              |   |                        |     |

• While adding the application file, there are some pop-ups to request permission for this file:

| QBWebC | Connector - Warning                                                                                                    | x |  |  |  |  |  |  |
|--------|----------------------------------------------------------------------------------------------------|---|--|--|--|--|--|--|
| ?      | QBWC1058: The application that you are trying to load from web connector configuration<br>(.qwc) file, matches the name of a application already registered with the<br>QBWebConnector. However, the application you are trying to load contains a different<br>file id than existing application. |   |  |  |  |  |  |  |
|        | What do you want to do?                                                                                                    |   |  |  |  |  |  |  |
|        | Click Yes to replace existing application.<br>Click No to create a duplicate application.<br>Click Cancel to skip this operation and run QBWebConnector.                                                                                                    |   |  |  |  |  |  |  |
|        | Yes No Cancel                                                                                                    | 1 |  |  |  |  |  |  |

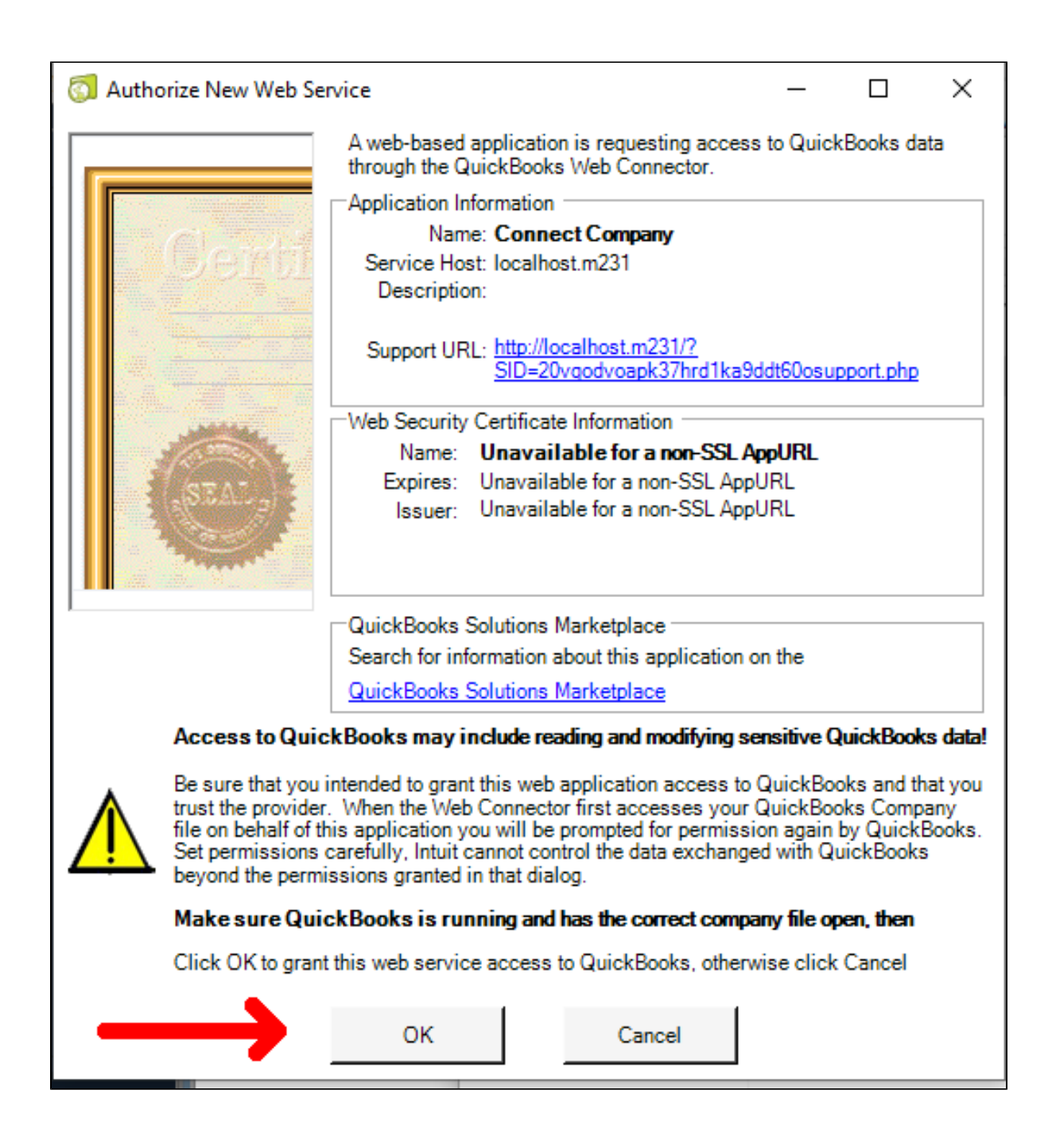

| QuickBooks - Application Certificate 🛛 🗙                                                                                                    |                                                                              |  |  |  |  |  |  |  |  |
|----------------------------------------------------------------------------------------------------|------------------------------------------------------------------------------|--|--|--|--|--|--|--|--|
| file:       Rock Castle Construction         Access may include reading and modifying QuickBooks data as well as enhancing the QuickBooks user interface (where applicable).         THE APPLICATION CALLS ITSELF         Connect Company         CERTIFICATE INFORMATION         Description:         Developer:       Intuit, Inc.         Developer identity has been verified by:         Symantec Class 3 SHA256 Code Signing CA |                                                                              |  |  |  |  |  |  |  |  |
|                                                                                                    | QUICKBOOKS SOLUTIONS MARKETPLACE<br>Solutions that integrate with QuickBooks |  |  |  |  |  |  |  |  |
| Do you want to allow this application to read and modify this company file?  No  Yes, prompt each time  Yes, whenever this QuickBooks company file is open Yes, always; allow access even if QuickBooks is not running                                                                                                    |                                                                              |  |  |  |  |  |  |  |  |
| Allow this application to access personal data such as Social Security Numbers and customer credit card information.                                                                                                    |                                                                              |  |  |  |  |  |  |  |  |
| 2                                                                                                    | Continue Cancel Help                                                         |  |  |  |  |  |  |  |  |

• QuickBooks will then ask you how and when you'd like for QuickBooks to allow Web connector to access your company file. There are 4 options in the above image:

- No: not allow read and modify, if you choose this option, it will not read or modify Quickbooks data, so cannot integrate data between 2 systems.
- Yes, prompt each time: every time that you run the application, it will ask again
- Yes, whenever this QuickBooks company file is open
- Yes, always; allow access even if QuickBooks is not running

+ After adding the connection file to the Web connector application, run the application that has been added:

| 👩 QuickBooks Web Connector 2.3.0.36                                                      |            | - 3       |                                                               | _                    | □ ×                    |
|------------------------------------------------------------------------------------------|------------|-----------|---------------------------------------------------------------|----------------------|------------------------|
| File Help                                                                                |            |           |                                                               |                      |                        |
| Select All Select None Updat                                                             | e Selected |           |                                                               | View Log Troubleshoo | t Help                 |
| Application                                                                              | Auto-Run   | Every-Min | Status                                                        | Password             | d Remove               |
| Connect Company<br>✓ For support: <u>http://localhost.upqrade/</u><br><u>support.php</u> |            | 0         | Last run:<br>Last result: Ready<br>Click for more information | ******               | Remove                 |
| 2                                                                                        |            |           |                                                               |                      |                        |
| Application Progress                                                                     |            | 1009      | 6                                                             |                      |                        |
| Total Progress                                                                           |            | 0%        |                                                               |                      |                        |
| Password Saved                                                                           |            |           |                                                               | Add a                | en Application<br>Exit |

#### Note: the password is the password of the user which be created in Step 1

• Once the connection setup is done, you should see the following image:

| Ŵ                     | Configuration                  |                                                                  |                                                                                                    |                          |            | Q | 🧀 💄 doanhcn2 🗸 |  |
|-----------------------|--------------------------------|------------------------------------------------------------------|----------------------------------------------------------------------------------------------------|--------------------------|------------|---|----------------|--|
| DASHBOARD<br>SALES    | Store View: Default Config 💌 🔞 |                                                                  |                                                                                                    |                          |            |   | Save Config    |  |
|                       | GENERAL                        | ~                                                                | QuickBooks Desktop                                                                                                    |                          |            |   |                |  |
|                       | CATALOG                        | ~                                                                | Support: Submit a ticket<br>Contact us: support@magenest.com                                                                      |                          |            |   |                |  |
| <b>M</b>              | SECURITY                       | ~                                                                | To configure this extension, please read our User Guide<br>For us to better diagnose your site, please enable debug mode and send |                          | ver. 3.0.0 |   |                |  |
|                       | MAGENEST                       | ^                                                                | Connection Settings                                                                                                    |                          | $\odot$    |   |                |  |
|                       | QuickBooks Desktop             | xBooks Desktop Company Rock Castle Construction is now connected |                                                                                                    |                          |            |   |                |  |
| 3                     | CUSTOMERS                      | ~                                                                | QuickBooks Desktop Version<br>[store view]                                                                                        | United States            | w.         |   |                |  |
| QUICKBOOKS<br>DESKTOP | SALES                          | ~                                                                | Company<br>[store view]                                                                                                    | Rock Castle Construction | •          |   |                |  |
| STORES                | ΥΟΤΡΟ                          | ~                                                                | User Name<br>(store view)                                                                                                    | magenest                 | • 0        |   |                |  |
| SYSTEM                | ENGAGEMENT CLOUD               | ~                                                                | Auto run application every min<br>[store view]                                                                                    | 100                      | 0          |   |                |  |
| FIND PARTNERS         | SERVICES                       | ~                                                                | [global]                                                                                                    | Disconnect Company       | 0          |   |                |  |
| a Drienslond          | ADVANCED                       | ~                                                                | Mapping/Query Settings                                                                                                    |                          |            |   | $\odot$        |  |
|                       |                                |                                                                  | Synchronize Settings                                                                                                    |                          |            |   | 0              |  |
|                       |                                |                                                                  |                                                                                                    |                          |            |   |                |  |
|                       |                                |                                                                  | Debug Setting                                                                                                    |                          |            |   | $\odot$        |  |

# Mapping Tax

In this step, the module will map the existing taxes in both systems, therefore, you have to have the corresponding taxes in both Magento and QuickBooks. When all taxes have been prepared, please do the following step to mapping them:

### Step 1: Query Tax from QuickBooks

+ First of all, get query-tax.qwc file to add to Web connector:

| Î            | One or more of the Cache Types are invalidat    |                  | System Messages: 1 💌                                                                                                    |                            |                                                     |
|--------------|-------------------------------------------------|------------------|----------------------------------------------------------------------------------------------------|----------------------------|-----------------------------------------------------|
| DASHBOARD    | Configuration                                   |                  |                                                                                                    | ۹                          | 🏥 💄 doanhcn2 🗸                                      |
| Sales        | Store View: Default Config 💌 👔                  |                  |                                                                                                    |                            | Save Config                                         |
| CATALOG      | GENERAL                                         | ~                | QuickBooks Desktop                                                                                                    |                            |                                                     |
|              | CATALOG                                         | ~                | Support Submit a ticket<br>Contact us: supportEmageneticom<br>To configure this extension, please reade our User Cuide<br>For us to better diagnoss your site please enable debug mode and send us this file along with your support request |                            | ver. 3.0.0                                          |
| CONTENT      | MAGENEST                                        | ^                | Connection Settings                                                                                                    |                            | $\odot$                                             |
|              | QuickBooks Desktop                              |                  | Mapping/Query Settings                                                                                                    |                            | 6                                                   |
|              | CUSTOMERS                                       | ~                | ⊙ Mapping Tax                                                                                                    |                            |                                                     |
| stores       | SALES                                           | ~                | Usebuli Query Taxes                                                                                                    |                            |                                                     |
| SYSTEM       | YOTPO<br>ENGAGEMENT CLOUD                       | ~                | Synchronize Settings                                                                                                    |                            | $\odot$                                             |
| & EXTENSIONS | SERVICES                                        | ~                | Debug Setting                                                                                                    |                            | $\odot$                                             |
|              | ADVANCED                                        | ~                |                                                                                                    |                            |                                                     |
|              | ႐ု Copyright © 2020 Magento Commerce Inc. All r | rights reserved. | Prim                                                                                                    | <u>ıcy Policy   Accour</u> | Magento ver. 2.3.3<br>nt Activity   Report an Issue |

| 6            | 👩 QuickBooks Web Connector 2.3.0.36 – 🗆 🗙                                                                          |          |           |                                                                          |   |          |            |  |  |  |  |
|--------------|----------------------------------------------------------------------------------------------------|----------|-----------|--------------------------------------------------------------------------|---|----------|------------|--|--|--|--|
| Fil          | e Help                                                                                                    |          |           |                                                                          |   |          |            |  |  |  |  |
|              | Select All Select None Update Selected View Log Troubleshoot Help                                                  |          |           |                                                                          |   |          |            |  |  |  |  |
|              | Application                                                                                                    | Auto-Run | Every-Min | Status                                                                   | F | Password | Remove     |  |  |  |  |
|              | Connect Company<br>Rock Castle Construction<br>For support: <u>http://localhost.upgrade/</u><br><u>support.php</u> |          | •         | Last run:<br>Last result: Complete!<br><u>Click for more information</u> | [ | ******   | Remove     |  |  |  |  |
|              | Mapping Tax<br>For support: <u>http://localhost.upgrade/</u><br><u>support.php</u>                                 |          | 0         | Last run:<br>Last result: Ready<br><u>Click for more information</u>     | [ | ******   | Remove     |  |  |  |  |
|              |                                                                                                    |          |           |                                                                          |   |          |            |  |  |  |  |
| <sup>^</sup> | Application Progress                                                                                               |          | 100%      |                                                                          |   |          |            |  |  |  |  |
| T            | otal Progress                                                                                                    |          | 100%      |                                                                          |   |          |            |  |  |  |  |
| 5            | cheduling has been disabled for Mappin                                                                             | g Tax    |           |                                                                          |   | Add an A | pplication |  |  |  |  |
|              | Hide Exi                                                                                                    |          |           |                                                                          |   |          |            |  |  |  |  |

#### General After Update Selected, you will see all of the taxes that exist in QuickBooks in the Mapping Tax table.

| Ŵ             | One or more of the Cache Types are invalidated: Cont | figuration, Page Cache. Please go to Cache Management and refres | h cache types. | System Messages: 1 💌                                                      |
|---------------|------------------------------------------------------|------------------------------------------------------------------|----------------|---------------------------------------------------------------------------|
| <br>DASHBOARD | Mapping Tax Code                                     |                                                                  |                | Q 💋 1 deanhcn2 •                                                          |
| \$<br>SALES   |                                                      |                                                                  |                | Apply                                                                     |
| CATALOG       |                                                      |                                                                  |                |                                                                           |
| CUSTOMERS     | Search Reset Filter 3 records found                  |                                                                  |                | 20 • per page < 1 of 1 >                                                  |
| -             | Tax Rate ID                                          | Tax Title                                                        | Rate           | Taxes in Quickbooks                                                       |
| MARKETING     |                                                      |                                                                  |                |                                                                           |
| CONTENT       | 1                                                    | US-CA-*-Rate 1                                                   | 8.2500         | US-MI-*-Rate 1                                                            |
| REPORTS       | 2                                                    | US-NY.*-Rate 1                                                   | 8.3750         | US-M-*-Rate 1<br>US-M-*-Rate 1<br>US-CA-*-Rate 1                          |
|               | 3                                                    | US-MI-*-Rate 1                                                   | 8.2500         | East Bayshd Sales Tax 8.25<br>Out of State<br>San Domingo                 |
|               |                                                      |                                                                  |                | San Tomas                                                                 |
| SYSTEM        | Opyright © 2020 Magento Commerce Inc. All rights res | served.                                                          |                | Magento ver. 2.3.3<br>Privacy Policy   Account Activity   Report an Issue |

### Step 2: Mapping Taxes

🔂 QuickBooks Desktop -> Mapping -> Mapping Taxes, you will see a table which shows all of the taxes in both Magento and QuickBooks

You should set the mapping for the QuickBooks tax that corresponds to the Magento tax.

+ Finally, click the **Apply** button to save the Mapping.

| Ŵ                             | QuickBooks ×  | es are invalidated: Configuration, Page | Cache. Please go to Cache Management and refresh cache types. |          | System Messages: 1 💌                                                      |
|-------------------------------|---------------|-----------------------------------------|---------------------------------------------------------------|----------|---------------------------------------------------------------------------|
|                               | Desktop       |                                         |                                                               |          | Q 📫 🚨 daanhcn2 🗸                                                          |
| \$<br>SALES                   |               |                                         |                                                               |          | 3 Apply                                                                   |
| CATALOG                       | manage Queues | 1                                       |                                                               |          |                                                                           |
| CUSTOMERS                     |               | cords found                             |                                                               |          | 20 v per page < 1 of 1 >                                                  |
| MARKETING                     | Mapping Taxes |                                         | Tax Title                                                     | Rate     | Taxes in Quickbooks                                                       |
| CONTENT                       |               |                                         | US-CA-*-Rate 1                                                | 8.2500 2 | US-MI-*-Rate 1 V                                                          |
|                               | Manage User   |                                         | US-NY-*-Rate 1                                                | 8.3750   | US-NY-*-Rate 1 V                                                          |
| QUICKBOOKS<br>DESKTOP         | Configuration |                                         | US-MI+*-Rate 1                                                | 8.2500   | US-CA-*-Rate 1 v                                                          |
| STORES                        |               |                                         |                                                               |          |                                                                           |
| SYSTEM                        |               | merce Inc. All rights reserved.         |                                                               |          | Magento ver. 2.3.3<br>Privacy.Policy   Account Activity   Report an Issue |
| FIND PARTNERS<br>& EXTENSIONS |               |                                         |                                                               |          |                                                                           |

### Synchronize Magento Data

Magento data will be synchronized into QuickBooks when all of them exist in the Queue table with Queue status.

### Configuration

• You have to set up some configuration before synchronizing Magento data into QuickBooks. Go to QuickBooks Desktop -> Configuration -> Synchronize Settings

| Ŵ               | Configuration                |                                                                                                    | Q 🔎 1 doanhcn2 🗸 |
|-----------------|------------------------------|----------------------------------------------------------------------------------------------------|------------------|
| DASHBOARD<br>\$ | Store View: Default Config • |                                                                                                    | Save Config      |
| SALES           | GENERAL                      | QuickBooks Desktop                                                                                                    |                  |
| CUSTOMERS       | SECURITY                     | Support Submit a ticket     Constant us: supportBingenet.com     Constant us: supportBingenet.com     To configure this astension, please reado ur: User Guids     For our to better diagness your site, please enable debug mode and send us this file along with your support request | ver. 3.0.0       |
| MARKETING       | QuickBooks Desktop           | Connection Settings                                                                                                    | $\odot$          |
| QUICKBOOKS      | CATALOG                      | V Mapping/Query Settings                                                                                                    | $\odot$          |
| DESKTOP         | CUSTOMERS                    | Synchronize Settings                                                                                                    | 6                |
|                 | SALES                        | ✓ Synchronize Customer                                                                                                    |                  |
| STORES          | ENGAGEMENT CLOUD             | ✓<br>○ Synchronize Product                                                                                                    |                  |
| SYSTEM          | SERVICES                     | ·                                                                                                    |                  |
| FIND PARTNERS   | ADVANCED                     | Sales Settings                                                                                                    |                  |
| & EXTENSIONS    |                              | $\odot$ Synchronize Order                                                                                                    |                  |
|                 |                              | ⊙ Synchronize Invoice                                                                                                    |                  |
|                 |                              | ⊙ Synchronize Credit Memo                                                                                                    |                  |
|                 |                              | Max records per Request [tarre vive]                                                                                                    |                  |
|                 |                              | [global] Synchronization from Magento                                                                                                    |                  |
|                 |                              | Debug Setting                                                                                                    | $\odot$          |

• When you open each section, you may see the following settings:

• Synchronization date from: set update which use to filter when you add object data to Queue by click button in the Header of the Queue table (second way to add data to Queue table)

- Income Account: Enter Income account name which use to create Inventory Item in QuickBooks
- Other Income Account: Enter Income account name which use to create Other charge item in QuickBooks
- Discount Income Account: Enter Income account name which use to create Discount item in QuickBooks
- Account for Non-Inventory Item: Enter account name which use to create Non-Inventory item in QuickBooks
- Cost of Goods Sold Account: Enter COGS account name which use to create Inventory item in QuickBooks
- Asset Account: Enter Asset account name which use to create Inventory item in QuickBooks
- Max records per Request: When you click to Update Selected or Autorun is triggered in the Web connector, there will be a lot of requests sent to
  Magento to get data and import to QuickBooks. This field will set the number of items that will be imported into Quickbooks in each of these
  requests. By default, if you don't set a value for this configuration, it will process all records of one type for each request.

Please note that you shouldn't set it up too large or leave it blank to avoid connection timeout error.

#### Add data to Queue table

• You can add Magento data to the Queue table in the following way:

- Auto-add by trigger add/edit object. It means when you create a new customer or new Order or same that, it is automatically added into the Queue table.
- Add a set of object data with date filter by clicking the button in the header of the Queue table

| Û                     | Ma    | nage ( | Queue     |                                      |              |             |                    |                      |                     | Q 🔎 🛓 doanhen2 🗸                   |
|-----------------------|-------|--------|-----------|--------------------------------------|--------------|-------------|--------------------|----------------------|---------------------|------------------------------------|
| DASHBOARD             |       |        |           | -                                    |              | Add Payr    | nent & Shipping Me | ethods Add Customers | Add Products Add Or | ders Add Invoices Add Credit Memos |
| \$<br>SALES           |       |        |           |                                      |              |             |                    |                      |                     |                                    |
| CATALOG               |       |        |           |                                      |              |             |                    |                      |                     | Filters Obfault View Columns       |
| ŧ                     | Actio | ins    |           | <ul> <li>38 records found</li> </ul> |              |             |                    |                      |                     | 50 • per page < 1 of 1 >           |
| COSTOMERS             |       | ID     | Entity ID | Туре                                 | Increment ID | Action Name | Status             | Enqueue Datetime     | Dequeue Datetime    | * Message error Action             |
| MARKETING             |       | 30     | 10        | PaymentMethod                        |              | ADD         | QUEUE              | 2020-10-19 09:13:42  |                     |                                    |
|                       |       | 21     | 26        | PaymentMethod                        |              | ADD         | QUEUE              | 2020-10-19 09:13:42  |                     |                                    |
| CONTENT               |       | 22     | 13        | PaymentMethod                        |              | ADD         | QUEUE              | 2020-10-19 09:13:42  |                     |                                    |
| REPORTS               |       | 23     | 14        | PaymentMethod                        |              | ADD         | QUEUE              | 2020-10-19 09:13:42  |                     |                                    |
| 6                     |       | 24     | 17        | PaymentMethod                        |              | ADD         | QUEUE              | 2020-10-19 09:13:42  |                     |                                    |
| QUICKBODKS<br>DESKTOP |       | 25     | 11        | PaymentMethod                        |              | ADD         | QUEUE              | 2020-10-19 09:13:42  |                     |                                    |
| STORES                |       | 26     | 12        | PaymentMethod                        |              | ADD         | QUEUE              | 2020-10-19 09:13:42  |                     |                                    |
| ~                     |       | 27     | 16        | PaymentMethod                        |              | ADD         | QUEUE              | 2020-10-19 09:13:42  |                     |                                    |
| SYSTEM                |       | 28     | 15        | PaymentMethod                        |              | ADD         | QUEUE              | 2020-10-19 09:13:42  |                     |                                    |
|                       |       | 29     | 9         | PaymentMethod                        |              | ADD         | QUEUE              | 2020-10-19 09:13:42  |                     |                                    |
| & EXTENSIONS          |       | 20     | 18        | PaymentMethod                        |              | ADD         | QUEUE              | 2020-10-19 09:13:42  |                     |                                    |
|                       |       | 31     | 28        | PaymentMethod                        |              | ADD         | QUEUE              | 2020-10-19 09:13:42  |                     |                                    |

• Add specific object data by using Mass action:

| Dasheoard                     | Orders                                      |                                                          |                           |                   |                   |                    |                         |            | Q 📫 🕹 deenhan2 •                   |
|-------------------------------|---------------------------------------------|----------------------------------------------------------|---------------------------|-------------------|-------------------|--------------------|-------------------------|------------|------------------------------------|
| \$<br>SALES                   |                                             |                                                          |                           |                   |                   |                    |                         |            | Create New Order                   |
| CATALOG                       | Search by keyword                           | 7 records                                                | Q<br>s found (1 selected) |                   |                   |                    |                         | Filters    | Default View                       |
|                               | Cancel                                      |                                                          | Purchase Date             | 1 Bill-to Name    | Ship-to Name      | Grand Total (Base) | Grand Total (Purchased) | Status     | Action Signifyd Guarantee Decision |
| CONTENT                       | Unhold                                      | pre                                                      | Sep 30, 2020 10:09:15 AM  | Veronica Costello | Veronica Costello | \$31.21            | \$31.21                 | Complete   | View                               |
| REPORTS                       | Print Invoices<br>Print Packing Slips       | pre                                                      | Sep 28, 2020 9:19:04 AM   | Veronica Costello | Veronica Costello | \$70.71            | \$70.71                 | Closed     | View                               |
|                               | Print Credit Memos<br>Print All             | pre                                                      | Sep 23, 2020 7:21:52 AM   | Veronica Costello | Veronica Costello | \$92.27            | \$92.27                 | Pending    | View                               |
| stores                        | Print Shipping Labels Add Order(s) to Queue | ore<br>Tew                                               | Sep 23, 2020 7:19:45 AM   | Veronica Costello | Veronica Costello | \$92.27            | \$92.27                 | Pending    | View                               |
| FIND PARTNERS<br>& EXTENSIONS | Batch Process                               | Main Website Store<br>Default Store View                 | May 8, 2020 3:27:33 AM    | James Doan        | James Doan        | \$27.00            | \$27.00                 | Pending    | View                               |
|                               | 000000002                                   | Main Website<br>Main Website Store<br>Default Store View | Jan 31, 2020 3:32:51 AM   | Veronica Costello | Veronica Costello | \$39.64            | \$39.64                 | Closed     | View                               |
|                               | Ø00000001                                   | Main Website<br>Main Website Store<br>Default Store View | Jan 31, 2020 3:32:49 AM   | Veronica Costello | Veronica Costello | \$36.39            | \$36.39                 | Processing | View                               |

### Synchronize Data to QuickBooks

#### Step 1: Download Synchronize Queue file

Go to QuickBooks Desktop -> Configuration -> Synchronize Settings, click the Synchronize from Magento button to download the sync-queue.qwc file

| 6            | -                              |                                                                                                    |             |
|--------------|--------------------------------|----------------------------------------------------------------------------------------------------|-------------|
|              | Store View: Default Config 🔹 🚱 |                                                                                                    | Save Config |
| UKSHBUARU    |                                |                                                                                                    |             |
| \$<br>SALES  | GENERAL                        | QuickBooks Desktop                                                                                                    |             |
|              | CATALOG                        | Support: Submit a ticket     Contact us: support@magenest.com                                                                                                    |             |
| <b>*</b>     | SECURITY                       | To configure this extension, please read our User Guide<br>For us to better diagnose your site, please enable debug mode and send us this file along with your support request | ver. 3.0.0  |
|              | MAGENEST                       | Connection Settings                                                                                                    | $\odot$     |
|              | QuickBooks Desktop             | Mapping/Query Settings                                                                                                    | $\odot$     |
|              | CUSTOMERS                      | Synchronize Settings                                                                                                    | $\odot$     |
| 6            | SALES                          | $\odot$ Synchronize Customer                                                                                                    |             |
|              | <b>ТОТРО</b>                   | Synchronize Product                                                                                                    |             |
| STORES       | ENGAGEMENT CLOUD               |                                                                                                    |             |
| SYSTEM       | SERVICES                       | ⊖ Sales settings                                                                                                    |             |
| IND PARTNERS | ADVANCED                       | , 💿 Synchronize Order                                                                                                    |             |
|              |                                | ⊙ Synchronize Invoice                                                                                                    |             |
|              |                                | ⊙ Synchronize Credit Memo                                                                                                    |             |
|              |                                | Max records per Request (store view)                                                                                                    |             |
|              |                                | (global) Synchronization from Magento                                                                                                    |             |

#### Step 2: Run the file in the Web connector

Add the file that you downloaded in step 1 to the Web connector. Then you can update manually by **Update Selected** or use the **Autorun** function to get data from Magento to QuickBooks.

| 0    | QuickBooks Web Connector 2.3.0.36                                                                                  |          |           |                                                                          | _                |             |
|------|----------------------------------------------------------------------------------------------------|----------|-----------|--------------------------------------------------------------------------|------------------|-------------|
| File | Help                                                                                                    |          |           |                                                                          |                  |             |
| 5    | elect All Select None Update                                                                                       | Selected |           | View                                                                     | Log Troubleshoot | Help        |
|      | Application                                                                                                    | Auto-Run | Every-Min | Status                                                                   | Password         | Remove      |
|      | Connect Company<br>Rock Castle Construction<br>For support: <u>http://localhost.upgrade/</u><br><u>support.php</u> |          | •         | Last run:<br>Last result: Complete!<br><u>Click for more information</u> | *******          | Remove      |
|      | Mapping Tax<br>Rock Castle Construction<br>For support: <u>http://localhost.upgrade/</u><br><u>support.php</u>     |          | •         | Last run:<br>Last result: Complete!<br><u>Click for more information</u> | ******           | Remove      |
| ~    | Synchronization from Magento<br>For support: <u>http://localhost.upgrade/</u><br>support.php                       |          | 0         | Last run:<br>Last result: Ready<br><u>Click for more information</u>     | ******           | Remove      |
| •    |                                                                                                    | T        |           |                                                                          |                  |             |
| Ap   | plication Progress                                                                                                 |          | 100%      | 6                                                                        |                  |             |
| Tot  | tal Progress                                                                                                    |          | 0%        |                                                                          |                  |             |
| Pas  | ssword Saved                                                                                                    |          |           |                                                                          | Add an a         | Application |
|      |                                                                                                    |          |           |                                                                          | Hide             | Exit        |

Note:

- Simple, Virtual, Giftcard, Downloadable products in Magento will create an inventory item in Quickbooks.
- Other products such as Bundle products, Configurable products, Group products will create a non-inventory item **without a** list of child items. Only SKU, price, and description will be imported.
- Only Support *Inventory item* and *Non-inventory* item when synchronizing Sales Order.
- The order of the items that are processed while importing to Quickbooks are Shipping method, Payment method -> Customer/Guest -> Product -> Order -> Invoice -> Receive payment -> Credit memo.

You have to make sure that all the information needed to create an *order/invoice/receive payment/credit memo* must be imported successfully before importing them into Quickbooks to avoid **not found error**.

#### Queue table information

In default, the Queue table only shows the item that belongs to the current company. When you change to another company, you have to add data again.

Explain the columns function:

- Entity ID: Magento entity id
- **Type**: Magento entity type
- Increment ID: The ID of Order, Invoice, Receive payment (is Invoice ID) and Credit memo
- Action name: Add or Mod
- Status:

- Queue: the records are ready to synchronize to Quickbooks.

- Synchronizing: the records are processed by Web connector.

| $\sim$                |       |        |           |                                      |              |             |                   |                      |                      |                                        |
|-----------------------|-------|--------|-----------|--------------------------------------|--------------|-------------|-------------------|----------------------|----------------------|----------------------------------------|
| 101                   | Mai   | nage ( | Queue     |                                      |              |             |                   |                      |                      | Q 📫 doanhen2 🔻                         |
| DASHBOARD             |       |        |           | _                                    |              | Add Dave    | eest 0 Chinaina M | athede Add Customers | Add Desducts Add Ord | Add Investors Add Condit Mamor         |
| \$                    |       |        |           |                                      |              | Add Payr    | nent & shipping M | Add Customers        |                      | Add Invoices Add Credit Menios         |
| SALES                 |       |        |           |                                      |              |             |                   |                      |                      | 🝸 Filters 💿 Default View 👻 🏠 Columns 💌 |
| CATALOG               |       |        |           |                                      |              |             |                   |                      | ſ                    |                                        |
| *                     | Actio | ns     |           | <ul> <li>38 records found</li> </ul> |              |             |                   |                      | l                    | 50 • per page < 1 of 1 >               |
|                       |       | ID     | Entity ID | Туре                                 | Increment ID | Action Name | Status            | Enqueue Datetime     | Dequeue Datetime     | 1 Message error Action                 |
| MARKETING             |       | 30     | 10        | PaymentMethod                        |              | ADD         | QUEUE             | 2020-10-19 09:13:42  |                      |                                        |
|                       |       | 21     | 26        | PaymentMethod                        |              | ADD         | QUEUE             | 2020-10-19 09:13:42  |                      |                                        |
| CONTENT               |       | 22     | 13        | PaymentMethod                        |              | ADD         | QUEUE             | 2020-10-19 09:13:42  |                      |                                        |
| REPORTS               |       | 23     | 14        | PaymentMethod                        |              | ADD         | QUEUE             | 2020-10-19 09:13:42  |                      |                                        |
| 6                     |       | 24     | 17        | PaymentMethod                        |              | ADD         | QUEUE             | 2020-10-19 09:13:42  |                      |                                        |
| QUICKBODKS<br>DESKTOP |       | 25     | 11        | PaymentMethod                        |              | ADD         | QUEUE             | 2020-10-19 09:13:42  |                      |                                        |
| STORES                |       | 26     | 12        | PaymentMethod                        |              | ADD         | QUEUE             | 2020-10-19 09:13:42  |                      |                                        |
| *                     |       | 27     | 16        | PaymentMethod                        |              | ADD         | QUEUE             | 2020-10-19 09:13:42  |                      |                                        |
| SYSTEM                |       | 28     | 15        | PaymentMethod                        |              | ADD         | QUEUE             | 2020-10-19 09:13:42  |                      |                                        |
|                       |       | 29     | 9         | PaymentMethod                        |              | ADD         | QUEUE             | 2020-10-19 09:13:42  |                      |                                        |
| & EXTENSIONS          |       | 20     | 18        | PaymentMethod                        |              | ADD         | QUEUE             | 2020-10-19 09:13:42  |                      |                                        |
|                       |       | 31     | 28        | RementMethod                         |              | 400         | OUFUE             | 2020 10 19 09 13:42  |                      |                                        |

Note: Sometimes there are some errors while synchronizing, so the records are still in Synchronizing status although the Web connector already stopped. In this case, please submit ticket support for assistance.

- Fail: this record cannot synchronize. You should take care of Message error and follow the documentation How to fix some common errors while importing data to Quickbooks.

- Success: the records are imported to Quickbooks successfully.

- Blocked: these records will not be imported to Quickbooks. You can change these records to Blocked if you don't want to import one to Quickbooks.

- Enqueue DateTime: the date-time that this record was added
- Dequeue DateTime: the date-time that this record was processed by the Web connector
- Message error: when a record cannot be imported, Quickbooks will return an error message that shows why the error occurred. In this case, you should follow the document How to fix some common errors while importing data to Quickbooks. Then you have to correct the data of this record before synchronizing it again.
- Action: You can quickly go to the Magento entity by clicking the View

### Result

#### Sync customers from Magento 2 to QuickBooks

| dashboard             | ←<br>Back            | Delete<br>Customer | Reset               | Create<br>Order | Reset<br>Password         | Force<br>I                                               | e Sign-<br>n | Save and Continue<br>Edit                 | Save<br>Customer |
|-----------------------|----------------------|--------------------|---------------------|-----------------|---------------------------|----------------------------------------------------------|--------------|-------------------------------------------|------------------|
| SALES<br>CATALOG      | CUSTOMER INFORMATION |                    | Personal Info       | ormation        |                           |                                                          |              |                                           |                  |
| *                     | Customer View        |                    | Last Logged In      | :               | Never (Offline)           |                                                          | Default E    | Billing Address                           |                  |
| CUSTOMERS             |                      |                    | Account Lock:       |                 | Unlocked                  |                                                          | Veronica     | Costello                                  |                  |
|                       | Account Information  |                    | Confirmed email:    |                 | Confirmation Not Required | 6146 Honey Bluff Parkway<br>Calder, Michigan, 49628-7978 |              | iey Bluff Parkway<br>lichigan, 49628-7978 |                  |
|                       | Addresses            |                    | Account Created:    |                 | Oct 18, 2018, 1:52:28 PM  |                                                          | United St    | ates                                      |                  |
| CONTENT               |                      |                    | Account Created in: |                 | Default Store View        |                                                          | T: (555) 2   | 29-3326                                   |                  |
| REPORTS               | Orders               |                    | Customer Grou       | up:             | General                   |                                                          |              |                                           |                  |
| 0                     | Billing Agreements   |                    |                     |                 |                           |                                                          |              |                                           |                  |
| QUICKBOOKS<br>DESKTOP | Newsletter           |                    |                     |                 |                           |                                                          |              |                                           |                  |
| STORES                | Product Reviews      |                    |                     |                 |                           |                                                          |              |                                           |                  |
| SYSTEM                | Wish List            |                    |                     |                 |                           |                                                          |              |                                           |                  |

| ф                                                                 | V                          | uong - Intuit QuickBook    | s Ente | rprise Solutions: Accountant 1                   | 8.0 - [Customer Cente    | r: Veronica Costello 1] |                       | _ @ ×                     |
|-------------------------------------------------------------------|----------------------------|----------------------------|--------|--------------------------------------------------|--------------------------|-------------------------|-----------------------|---------------------------|
| □ <u>File</u> <u>E</u> dit <u>View</u> <u>Lists</u> Favorites     | Accountant Company         | Customers Vendors          | Employ | ees <u>B</u> anking <u>R</u> eports <u>W</u> ind | ow <u>H</u> elp          |                         |                       | © <b>⊲</b>  _ <i>в</i> ×  |
| Search Company or Help - D <                                      | 🐣 <u>N</u> ew Customer & J | ob 🔻 🖅 New <u>T</u> ransac | ons 🔻  | 📒 Print 🔻 🏢 Excel 🔻 [                            | 🗄 Word 🔻 💐 Incor         | me Tracker              |                       |                           |
| My Shortcuts                                                      | Customers & <u>J</u> obs   | Tr <u>a</u> nsactions      |        | Custome                                          | r Informa                | ation                   | 0                     | ★ NOTE                    |
| Accountant                                                        | Active Customers           | -                          | >      | Company Name                                     |                          | Main Phone (555)        | 29-3326               |                           |
| 🔺 Home                                                            |                            | ٩                          |        | Full Name Veronic                                | a Costello<br>a Costello | Main Email roni_c       | ost@example.com       | REPORTS FOR THIS CUSTOMER |
| My Company NAME BALANCE TOTAL : ATTACH                            |                            |                            |        | 6146 H<br>Calder,                                | Michigan 49628-7978      |                         | QuickReport           |                           |
| Income Tracker                                                    |                            |                            |        | Map                                              | Directions               |                         |                       | Show Estimates            |
| Bill Tracker                                                      |                            |                            |        |                                                  |                          |                         |                       | Customer Snapshot         |
| 🕍 Calendar                                                        | Calendar                   |                            |        |                                                  |                          |                         |                       |                           |
| Snapshots                                                         |                            |                            |        |                                                  |                          |                         |                       |                           |
| •                                                                 | -                          |                            |        | : Transactions Contacts                          | To <u>D</u> o's          | Notes Sent Email        |                       |                           |
| My Shortcuts                                                      |                            |                            |        | SHOW All Transac                                 | FILTER BY All            | DATE This Fis           | cal Year • 01/01/2018 | - 31/12/2018              |
| View Balances                                                     |                            |                            |        | TYPE                                             | : NUM                    | DATE Y                  |                       | AMOUNT                    |
| Run Favorite Reports                                              |                            |                            |        | Credit Memo                                      | 000000001                | 19/10/2018              | Accounts Receivable   | -39.64                    |
| Open Windows                                                      |                            |                            |        | Sales Order                                      | 00000001                 | 19/10/2018              | Sales Orders          | 36.39                     |
|                                                                   |                            |                            |        | Sales Order                                      | 00000002                 | 19/10/2018              | Sales Orders          | 39.64                     |
| Save 20% on Time Tracking                                         |                            |                            |        | Invoice                                          | 00000001                 | 19/10/2018              | Accounts Receivable   | 36.39                     |
|                                                                   |                            |                            |        | Invoice                                          | 00000002                 | 19/10/2018              | Accounts Receivable   | 39.64                     |
| TSheets tracks time anywhere<br>for faster, more accurate payroll |                            |                            |        | Payment                                          | 00000001                 | 19/10/2018              | Undeposited Funds     | 36.39                     |
| and invoicing.                                                    |                            |                            |        | Payment                                          | 00000002                 | 19/10/2018              | Undeposited Funds     | 39.64                     |
|                                                                   |                            |                            |        |                                                  |                          |                         |                       |                           |
| Try it free!                                                      |                            |                            |        | Manage Transactions                              | Run Reports              | s 🔻                     |                       |                           |

# Sync products from Magento 2 to QuickBooks

| Ŵ                             | Prod   | ucts |           |                           |                |               |               |         |          |                          |         | Add Prod     | uct 🔻  |
|-------------------------------|--------|------|-----------|---------------------------|----------------|---------------|---------------|---------|----------|--------------------------|---------|--------------|--------|
| DASHBOARD                     | Action | ns   |           | ▼ 34 records found        |                |               |               |         |          | 🔻 Q 💿 🔅                  | 20      | •            | >      |
| \$<br>SALES                   |        | ID I | Thumbnail | Name                      | Туре           | Attribute Set | ѕки           | Price   | Quantity | Visibility               | Status  | Websites     | Action |
| CATALOG                       |        | 1418 | 1         | Iris Workout Top-XS-Blue  | Simple Product | Тор           | WS03-XS-Blue  | \$29.00 | 100.0000 | Not Visible Individually | Enabled | Main Website | Edit   |
| CUSTOMERS                     |        | 1419 |           | Iris Workout Top-XS-Green | Simple Product | Тор           | WS03-XS-Green | \$29.00 | 100.0000 | Not Visible Individually | Enabled | Main Website | Edit   |
|                               |        | 1420 | 1         | Iris Workout Top-XS-Red   | Simple Product | Тор           | WS03-XS-Red   | \$29.00 | 99.0000  | Not Visible Individually | Enabled | Main Website | Edit   |
|                               |        | 1421 |           | Iris Workout Top-S-Blue   | Simple Product | Тор           | WS03-S-Blue   | \$29.00 | 100.0000 | Not Visible Individually | Enabled | Main Website | Edit   |
| QUICKBOOKS<br>DESKTOP         |        | 1422 |           | Iris Workout Top-S-Green  | Simple Product | Тор           | WS03-S-Green  | \$29.00 | 100.0000 | Not Visible Individually | Enabled | Main Website | Edit   |
| STORES                        |        | 1423 |           | Iris Workout Top-S-Red    | Simple Product | Тор           | WS03-S-Red    | \$29.00 | 100.0000 | Not Visible Individually | Enabled | Main Website | Edit   |
| SYSTEM                        |        | 1424 |           | Iris Workout Top-M-Blue   | Simple Product | Тор           | WS03-M-Blue   | \$29.00 | 100.0000 | Not Visible Individually | Enabled | Main Website | Edit   |
| FIND PARTNERS<br>& EXTENSIONS |        | 1425 |           | Iris Workout Top-M-Green  | Simple Product | Тор           | WS03-M-Green  | \$29.00 | 100.0000 | Not Visible Individually | Enabled | Main Website | Edit   |

| 9                                 |                                      | Vuong - Intuit QuickBooks Enterprise Solutions: Accountant                                                    | 18.0 - [Item List]    |               |       |         |       | —      | ъ×  |
|-----------------------------------|--------------------------------------|----------------------------------------------------------------------------------------------------|-----------------------|---------------|-------|---------|-------|--------|-----|
| Eile Edit View Lists Favorites    | Accountant Compa                     | iny C <u>u</u> stomers Vend <u>o</u> rs Employees <u>B</u> anking <u>R</u> eports <u>W</u> indow <u>H</u> elp |                       |               |       |         | )     | J   -  | e x |
| Search Company or Help 👻 🔎 <      | Loo <u>k</u> for                     | in All fields                                                                                                 | Search within results |               |       |         |       |        |     |
| My Shortcuts                      | NAME                                 | DESCRIPTION                                                                                                   | TYPE                  | ACCOUNT       | TOTAL | ON SALE | PRICE | ATTACH |     |
| •                                 | ◆ 24-MB01                            | Joust Duffle Bag                                                                                              | Inventory Part        | Merchandise S |       |         |       |        |     |
| Accountant                        | ♦ 24-MB04                            | Strive Shoulder Pack                                                                                          | Inventory Part        | Merchandise S | 100   | 0       | 32.00 |        |     |
| 🖀 Home                            | ♦ WS03-L-Blue                        | Iris Workout Top-L-Blue                                                                                       | Inventory Part        | Merchandise S | 100   | 0       | 29.00 |        |     |
|                                   | ♦ WS03-L-Green                       | Iris Workout Top-L-Green                                                                                      | Inventory Part        | Merchandise S | 100   | 0       | 29.00 |        |     |
| 🐴 My Company                      | ♦ WS03-L-Red                         | Iris Workout Top-L-Red                                                                                        | Inventory Part        | Merchandise S | 100   | 0       | 29.00 |        |     |
|                                   | ♦ WS03-M-Blue                        | Iris Workout Top-M-Blue                                                                                       | Inventory Part        | Merchandise S | 100   | 0       | 29.00 |        |     |
| Income Tracker                    | ♦ WS03-M-Green                       | Iris Workout Top-M-Green                                                                                      | Inventory Part        | Merchandise S | 100   | 0       | 29.00 |        |     |
| Bill Tracker                      | ♦ WS03-M-Red                         | Iris Workout Top-M-Red                                                                                        | Inventory Part        | Merchandise S | 100   | 0       | 29.00 |        |     |
| -                                 | ♦ WS03-S-Blue                        | Iris Workout Top-S-Blue                                                                                       | Inventory Part        | Merchandise S | 100   | 0       | 29.00 |        |     |
| 📩 Calendar                        | ♦ WS03-S-Green                       | Iris Workout Top-S-Green                                                                                      | Inventory Part        | Merchandise S | 100   | 0       | 29.00 |        |     |
|                                   | ♦ WS03-S-Red                         | Iris Workout Top-S-Red                                                                                        | Inventory Part        | Merchandise S | 100   | 0       | 29.00 |        | _   |
| C Snapshots                       | ♦ WS03-XL-Blue                       | Iris Workout Top-XL-Blue                                                                                      | Inventory Part        | Merchandise S | 100   | 0       | 29.00 |        |     |
| -                                 | ♦ WS03-XL-Green                      | Iris Workout Top-XL-Green                                                                                     | Inventory Part        | Merchandise S | 100   | 0       | 29.00 |        |     |
| My Shortcuts                      | ♦ WS03-XL-Red                        | Iris Workout Top-XL-Red                                                                                       | Inventory Part        | Merchandise S | 100   | 0       | 29.00 |        |     |
| 🖺 View Balances                   | ♦ WS03-XS-Blue                       | Iris Workout Top-XS-Blue                                                                                      | Inventory Part        | Merchandise S | 100   | 0       | 29.00 |        |     |
| III Run Favorite Reports          | ♦ WS03-XS-Green                      | Iris Workout Top-XS-Green                                                                                     | Inventory Part        | Merchandise S | 100   | 0       | 29.00 |        |     |
|                                   | ♦ WS03-XS-Red                        | Iris Workout Top-XS-Red                                                                                       | Inventory Part        | Merchandise S | 99    | 0       | 29.00 |        | _   |
|                                   | ♦ WS08-L-Black                       | Minerva LumaTech-trade; V-Tee-L-Black                                                                         | Inventory Part        | Merchandise S | 100   | 0       | 32.00 |        |     |
|                                   | ♦ WS08-L-Blue                        | Minerva LumaTech-trade; V-Tee-L-Blue                                                                          | Inventory Part        | Merchandise S | 100   | 0       | 32.00 |        |     |
| Save 20% on Time Tracking         | ♦ WS08-L-Red                         | Minerva LumaTech-trade; V-Tee-L-Red                                                                           | Inventory Part        | Merchandise S | 100   | 0       | 32.00 |        |     |
| Teheote tracke time apparthere    | ♦ WS08-M-Black                       | Minerva LumaTech-trade; V-Tee-M-Black                                                                         | Inventory Part        | Merchandise S | 100   | 0       | 32.00 |        | _   |
| for faster, more accurate payroll | ♦ WS08-M-Blue                        | Minerva LumaTech-trade; V-Tee-M-Blue                                                                          | Inventory Part        | Merchandise S | 100   | 0       | 32.00 |        |     |
| and invoicing.                    | ♦ WS08-M-Red                         | Minerva LumaTech-trade; V-Tee-M-Red                                                                           | Inventory Part        | Merchandise S | 100   | 0       | 32.00 |        | _   |
|                                   | ♦ WS08-S-Black                       | Minerva LumaTech-trade; V-Tee-S-Black                                                                         | Inventory Part        | Merchandise S | 100   | 0       | 32.00 |        |     |
| Try it free!                      | ♦ WS08-S-Blue                        | Minerva LumaTech-trade; V-Tee-S-Blue                                                                          | Inventory Part        | Merchandise S | 100   | 0       | 32.00 |        | -   |
|                                   | Ite <u>m</u> <b>v</b> Ac <u>t</u> iv | rities V Reports V Excel V Attach Include inactive                                                            |                       |               |       |         |       |        |     |

# Sync Orders from Magento 2 store into QuickBooks Desktop Sales Order

| A One or more of the Cach | e Types are invalidated: Configuration, Page                                                                        | Cache. Please go to Cache Manageme                       | nt and refresh cache types.                                                                                         | System Messages: 1 🔻  |
|---------------------------|----------------------------------------------------------------------------------------------------|----------------------------------------------------------|----------------------------------------------------------------------------------------------------|-----------------------|
| #00000002                 |                                                                                                    |                                                          |                                                                                                    | Q 🌲 💄 admin 🔹         |
|                           |                                                                                                    |                                                          | ← Back Se                                                                                                    | nd Email Reorder      |
| ORDER VIEW                | Order & Account Info                                                                                                | rmation                                                  |                                                                                                    |                       |
| Information               | Order # 000000002 (Th<br>email is not sent)                                                                         | e order confirmation                                     | Account Information Edi                                                                                             | it Customer           |
|                           | Order Data                                                                                                    | Oct 10, 2010, 1-52:10 DM                                 | Customer Name                                                                                                    | Veronica Costello     |
| Invoices                  | order Date                                                                                                    | OCI 18, 2018, 1.35.10 PM                                 | Email                                                                                                    | roni_cost@example.com |
| Credit Memos              | Order Status                                                                                                    | Closed                                                   | Customer Group                                                                                                    | General               |
| Shipments                 | Purchased From                                                                                                    | Main Website<br>Main Website Store<br>Default Store View |                                                                                                    |                       |
| Comments History          |                                                                                                    |                                                          |                                                                                                    |                       |
|                           | Address Information                                                                                                 |                                                          |                                                                                                    |                       |
|                           | Billing Address Edit                                                                                                |                                                          | Shipping Address Edit                                                                                               |                       |
|                           | Veronica Costello<br>6146 Honey Bluff Parkway<br>Calder, Michigan, 49628-7978<br>United States<br>T: (555) 229-3326 |                                                          | Veronica Costello<br>6146 Honey Bluff Parkway<br>Calder, Michigan, 49628-7978<br>United States<br>T: (555) 229-3326 |                       |

Payment & Shipping Method

Payment Information

Check / Money order The order was placed using USD. Shipping & Handling Information

Flat Rate - Fixed \$5.00

#### Items Ordered

| Product                       | ltem<br>Status | Original<br>Price | Price   | Qty                                  | Subtotal | Tax<br>Amount | Tax<br>Percent | Discount<br>Amount | Row<br>Total |
|-------------------------------|----------------|-------------------|---------|--------------------------------------|----------|---------------|----------------|--------------------|--------------|
| Minerva<br>LumaTech™<br>V-Tee | Refunded       | \$32.00           | \$32.00 | Ordered 1<br>Invoiced 1<br>Shipped 1 | \$32.00  | \$2.64        | 8.25%          | \$0.00             | \$34.64      |
| SKU: WS08-XS-<br>Blue         |                |                   |         | Refunded 1                           |          |               |                |                    |              |
| Size: XS                      |                |                   |         |                                      |          |               |                |                    |              |
| Color: Blue                   |                |                   |         |                                      |          |               |                |                    |              |

#### Order Total

| Notes for this Order     | Or |
|--------------------------|----|
| Status                   | S  |
| Closed                   | S  |
| Comment                  | Т  |
|                          | G  |
|                          | т  |
| Notify Customer by Email | т  |
| Visible on Storefront    | т  |
| Submit Comment           |    |

| Order Totals        |         |
|---------------------|---------|
| Subtotal            | \$32.00 |
| Shipping & Handling | \$5.00  |
| Tax                 | \$2.64  |
| Grand Total         | \$39.64 |
| Total Paid          | \$39.64 |
|                     |         |
| Total Refunded      | \$39.64 |

Oct 18, 2018 1:53:12 PM | Closed | Customer Notified

|                                                                                                    | We refunded \$39.64 offline.                                                                                                    |                                                     |
|----------------------------------------------------------------------------------------------------|----------------------------------------------------------------------------------------------------|-----------------------------------------------------|
| 👔 Copyright 🕻                                                                                                    | © 2018 Magento Commerce Inc. All rights reserved.                                                                                                    | <b>Magento</b> ver. 2.2.6<br><u>Report an Issue</u> |
| Eile Edit View Lists Favorites     Search Company or Help      P     Ay Shortcuts                                                         | Vuong - Intuit QuickBooks Enterprise Solutions: Accountant 18.0 - [Create Sales Orders]         Accountant Company Customers Vendors Employees Banking Reports Window Help         Main       Formatting Reports Search         Image: Print Print Later       Image: Print Later         Find       New Save Delete Memorize         Mark As       Create Corder         Print Later       Image: Print Later         Print Later       Image: Print Later         Print Coreate Purchase Order       Image: Print Later | _ 57 ×<br>© (1) - 5 ×<br>× ∧                        |
| Accountant                                                                                                    | CUSTOMER.JOB     Veronica Costelio1     TEMPLATE     Custom Sales Or       Sales Order     DATE     NAME / ADDRESS     SHP TO       Veronica Costelio     B146 Honey Bluff Parkwe     B146 Honey Bluff Parkwe     B146 Honey Bluff Parkwe       Invoiced in Full     0000000002     Calder, Michigan 49628-     Calder, Michigan 49628-                                                                                                    |                                                     |
| Calendar Calendar Snapshots My Shortcuts View Balances                                                                                    | ITEM     i DESCRIPTION     i ORDERED     i RATE     i MOUNT     i TAX     i INVOICED       WS08-XS     Minerva LumaTech-trade; V-Tee-XS-Blue     32.00     32.00     Tax     1       Shipping     Method: Flat Rate - Fixed     5.00     5.00     Non     1                                                                                                    | Active estimates 0<br>Sales Orders to be invoiced 0 |
| Run Favorite Reports     Open Windows     Save 20% on Time Tracking     TSheets tracks time anywhere     to faster more accurate accurate | TAX M (8.25%) 2.64                                                                                                    | NOTES Deading.                                      |
| nor laster, more accurate payroll<br>and invoicing.<br>Try it free!                                                                       | CUSTOMER MESSAGE         TOTAL         39.64                MEMO         CUSTOMER TAX CODE         Tax                                                                                                    | Revert                                              |

# Sync Invoices Magento 2 store into QuickBooks Desktop Open Invoices and Receive Payment.

| #00000002                                                                                                    |                   |                       |                                             |                                                                                                    |                  | Q 🔺        | 💄 ad      |
|----------------------------------------------------------------------------------------------------|-------------------|-----------------------|---------------------------------------------|----------------------------------------------------------------------------------------------------|------------------|------------|-----------|
| #0000002                                                                                                    |                   |                       |                                             |                                                                                                    |                  | ~ -        |           |
|                                                                                                    |                   |                       |                                             |                                                                                                    | ← Back           | Send Email | Pri       |
| Order & Account Informatio                                                                                                    | วท                |                       |                                             |                                                                                                    |                  |            |           |
| Order # 000000002 (The order                                                                                                    | r confirmation em | ail is not s          | sent)                                       | Account Informati                                                                                              | on Edit Customer |            |           |
| Order Date                                                                                                    |                   | Oct 18, 2018,         | 1:53:10 PM                                  | Customer Name                                                                                                  |                  | v          | eronica C |
| Order Status                                                                                                    |                   |                       | Closed                                      | Email                                                                                                    |                  | roni_cos   | t@exampl  |
| Purchased From                                                                                                    |                   | M<br>Main W<br>Defaul | ain Website<br>ebsite Store<br>t Store View | Customer Group                                                                                                 |                  |            | G         |
| Address Information                                                                                                    |                   |                       |                                             |                                                                                                    |                  |            |           |
| Billing Address Edit                                                                                                    |                   |                       |                                             | Shipping Address                                                                                               | Edit             |            |           |
| Veronica Costello<br>6146 Honey Bluff Parkway<br>Calder, Michigan, 49628-7978<br>United States<br>T: (555) 229-3326                                                                                                    |                   |                       |                                             | Veronica Costello<br>6146 Honey Bluff Parkw.<br>Calder, Michigan, 49628-<br>United States<br>T: (555) 229-3326 | ay<br>-7978      |            |           |
| Payment & Shipping Metho                                                                                                    | d                 |                       |                                             |                                                                                                    |                  |            |           |
| Payment Information                                                                                                    |                   |                       |                                             | Shipping Informat                                                                                              | ion              |            |           |
| Check / Money order<br>The order was placed using USD.                                                                                                    |                   |                       |                                             | Flat Rate - Fixed<br>Total Shipping Charges: :                                                                 | \$5.00           |            |           |
|                                                                                                    |                   |                       |                                             |                                                                                                    |                  |            |           |
| Items Invoiced                                                                                                    |                   |                       |                                             |                                                                                                    |                  |            |           |
| Product                                                                                                    | Price             | Qty                   | Subtotal                                    | Tax Amount                                                                                                    | Discount Amount  | Row        | Total     |
| Minerva LumaTech™ V-Tee<br>SKU: WS08-XS-Blue<br>Size: XS                                                                                                    | \$32.00           | 1                     | \$32.00                                     | \$2.64                                                                                                    | \$0.00           | \$34.      | 64        |
| Color: Blue                                                                                                    |                   |                       |                                             |                                                                                                    |                  |            |           |
|                                                                                                    |                   |                       |                                             |                                                                                                    |                  |            |           |
| Order Total                                                                                                    |                   |                       |                                             |                                                                                                    |                  |            |           |
| Order Total<br>Invoice History                                                                                                    |                   |                       |                                             | Invoice Totals                                                                                                 |                  |            |           |
| Order Total<br>Invoice History<br>Comment Text                                                                                                    |                   |                       |                                             | Invoice Totals<br>Subtotal                                                                                     |                  |            | :         |
| Order Total<br>Invoice History<br>Comment Text                                                                                                    |                   |                       |                                             | Invoice Totals<br>Subtotal<br>Shipping & Handling                                                              |                  |            |           |
| Order Total Invoice History Comment Text                                                                                                    |                   |                       | .1                                          | Invoice Totals<br>Subtotal<br>Shipping & Handling<br>Tax                                                       |                  |            | 5         |
| Order Total Invoice History Comment Text Notify Customer by Email Visible on Storefunt                                                                                                    |                   |                       | .ti                                         | Invoice Totals<br>Subtotal<br>Shipping & Handling<br>Tax<br>Grand Total                                        |                  |            | :         |
| Order Total Invoice History Comment Text Over State State St |                   |                       | .i.                                         | Invoice Totals<br>Subtotal<br>Shipping & Handling<br>Tax<br>Grand Total                                        |                  |            | :         |
| Order Total Invoice History Comment Text Notify Customer by Email Visible on Storefront Submit Comment                                                                                                    |                   |                       |                                             | Invoice Totals<br>Subtotal<br>Shipping & Handling<br>Tax<br>Grand Total                                        |                  |            | :         |
| Order Total Invoice History Comment Text  Notify Customer by Email Visible on Storefront Submit Comment                                                                                                    |                   |                       | .i.                                         | Invoice Totals<br>Subtotal<br>Shipping & Handling<br>Tax<br>Grand Total                                        |                  |            | :         |
| Order Total Invoice History Comment Text  Notify Customer by Email Visible on Storefront Submit Comment                                                                                                    |                   |                       |                                             | Invoice Totals<br>Subtotal<br>Shipping & Handling<br>Tax<br>Grand Total                                        |                  |            |           |

| ō                                                                                   |            |                                        | Vuona - Intuit        | QuickBooks Ent     | ororise Solu       | tions: Accountant               | 18.0 - [Create Inv                         | nicesl                             |                                       |                                      |                                 | - <b>-</b> |
|-------------------------------------------------------------------------------------|------------|----------------------------------------|-----------------------|--------------------|--------------------|---------------------------------|--------------------------------------------|------------------------------------|---------------------------------------|--------------------------------------|---------------------------------|------------|
| Eile Edit View Lists Equarities                                                     | Accountant | Company Cust                           | omers Vendors         | Employees Bani     | ing Repor          | te Window Heln                  | 10.0 - [Create III                         | oicesj                             |                                       |                                      | <u></u>                         |            |
|                                                                                     | Main       | Formatting                             | Send/Shin Reno        | te Search          | ing <u>it</u> epoi | ta <u>m</u> indow <u>ri</u> cip |                                            |                                    |                                       |                                      | 0 • 1 -                         | 50 .       |
| Search Company or Help - P <                                                        |            |                                        | Create a C            |                    |                    | Print Later                     |                                            | dd Time/Costs                      | - <b>6</b> 1                          | Create a Batcl                       | h 1                             |            |
| My Shortcuts                                                                        | Find       | New Save                               | Delete Memorize       | Mark As<br>Pending | Print Ema          | il 📃 Email Later                | Attach                                     | pply Credits                       | Receive Payments                      | Refund/Credit                        |                                 |            |
| 🛔 Accountant                                                                        |            |                                        |                       | 1 onding           |                    |                                 | 110                                        |                                    | 1 dynonio                             |                                      | > Veropica Costello 1           |            |
| 🏠 Home                                                                              | CUSTOMER   |                                        |                       | TE                 | MPLATE             | ustom S.O. In 👻                 |                                            |                                    |                                       |                                      | Customer Transaction            |            |
| 🐴 My Company                                                                        | Inv        | oice                                   |                       |                    |                    | DATE                            | BILL TO                                    |                                    | SHIP TO                               | *                                    |                                 |            |
| Ncome Tracker                                                                       |            | PAID 19/10/201                         | 18                    |                    |                    | INVOICE #                       | 6146 Honey B<br>Calder, Michig             | ello<br>luff Parkway<br>an 49628-7 | 6146 Honey E<br>Calder Michic         | ello<br>Iluff Parkway<br>Ian 49628-7 | Loading                         |            |
| Bill Tracker                                                                        |            |                                        |                       |                    |                    | 00000002                        | US                                         |                                    | US                                    |                                      |                                 |            |
| 🕌 Calendar                                                                          |            |                                        |                       |                    |                    |                                 | S.O. NO.                                   | P.O. NO.                           | TERMS                                 | *                                    |                                 |            |
| Snapshots                                                                           | ITEM       | DESCRIPTION                            |                       | ORDERED            | PREV. I            | IVOICED BACKOR                  | DERED : INVOICED                           | RATE                               | AMOUNT                                | : TAX                                |                                 |            |
| - Deal                                                                              | WS08       | Minerva Luma                           | ech-trade; V-Tee-XS   | -Blue 1            | 0                  | 0                               | 1                                          | 32.00                              | 32.00                                 | ) Tax 🔺                              |                                 |            |
| My Shortcuts                                                                        | Shippi     | Method: Flat R                         | ate - Fixed           | 1                  | 0                  |                                 | 1                                          | 5.00                               | 5.00                                  | ) Non                                | CUSTOMER PAYMENT                |            |
| View Balances                                                                       |            |                                        |                       |                    |                    |                                 |                                            |                                    |                                       |                                      | Your customer can not pay onlin | e          |
| III Run Favorite Reports                                                            |            |                                        |                       |                    |                    |                                 |                                            |                                    |                                       |                                      | Edit customer preferences       | 1          |
| Open Windows                                                                        |            |                                        |                       |                    |                    |                                 |                                            |                                    |                                       |                                      | RECENT TRANSACTION              | C          |
|                                                                                     |            |                                        |                       |                    |                    |                                 |                                            |                                    |                                       |                                      | Loading                         |            |
| Save 20% on Time Tracking                                                           |            |                                        |                       |                    |                    |                                 |                                            |                                    |                                       | <b>v</b>                             |                                 | 8          |
| TSheets tracks time anywhere<br>for faster, more accurate payroll<br>and invoicing. |            | r customer can't pa<br>on<br>R MESSAGE | y this invoice online |                    | TAX                | MI -                            | (8.25%)<br>TOTAL<br>'S APPLIED<br>ANCE DUE |                                    | 2.64<br>39.64<br>39.64<br><b>0.00</b> | L<br>L<br>J                          | NOTES<br>Loading                |            |
| Try it free!                                                                        | мемо       |                                        | CUST<br>TAX C         | DMER Tax -         |                    |                                 | Save & Close                               | <u>S</u> ave &                     | New                                   | Revert                               |                                 |            |

| <b>@</b>                          | Vuong - Intuit QuickBooks Enterprise Solutions: Accountant 18.0 - [Receive Payments]                                                                                                    | _ @ ×                                |
|-----------------------------------|----------------------------------------------------------------------------------------------------|--------------------------------------|
| Eile Edit View Lists Favorites    | Accountant <u>C</u> ompany C <u>u</u> stomers Vend <u>o</u> rs Emplo <u>v</u> ees <u>B</u> anking <u>R</u> eports <u>W</u> indow <u>H</u> elp                                                                                                    | © <b>√</b>  _ <i>в</i> ×             |
| Search Company or Help 👻 🔎 <      | Main Reports Payments                                                                                                    | 22 🔺                                 |
| My Shortcuts                      | Image: Process payment         Image: Process payment         Image: Process payment< | Add Credit Card                      |
| Accountant                        |                                                                                                    | Processing                           |
| A Home                            | Customer Payment                                                                                                    | CUSTOMER BALANCE 39.64               |
| 🔊 My Company                      | RECEIVED FROM Veronica Oostello 1                                                                                                    |                                      |
| Record Tracker                    | DATE 19/10/2018                                                                                                    |                                      |
| 🚉 Bill Tracker                    | REFERENCE # 000000002 Where does this payment go?                                                                                                    |                                      |
| Calendar                          | ✔ Î DATE Î NUMBER Î ORIG.AMT. Î AMT. DUE                                                                                                    | : PAYMENT                            |
| Snapshots                         | v 19/10/2018 000000002 39.64                                                                                                    | 39.64 39.64                          |
| •                                 |                                                                                                    |                                      |
| My Shortcuts                      |                                                                                                    |                                      |
| View Balances                     |                                                                                                    |                                      |
| III Run Favorite Reports          |                                                                                                    |                                      |
| Open Windows                      |                                                                                                    | v                                    |
|                                   | Totals 39.64                                                                                                    | 39.64 39.64                          |
| Save 20% on Time Tracking         | AVAILABLE CREDITS                                                                                                    | AMOUNTS FOR SELECTED INVOICES        |
| TSheets tracks time anywhere      | 39.64                                                                                                    | AMOUNT DUE 39.64                     |
| for faster, more accurate payroll | THIS CUSTOMER HAS CREDITS<br>AVAILABLE. TO APPLY CREDITS                                                                                                    | APPLIED 39.64                        |
| and invoicing.                    | CLICK DISCOUNT_CREDITS                                                                                                    | DISCOUNT AND CREDITS<br>APPLIED 0.00 |
| Try it freel                      |                                                                                                    |                                      |
|                                   |                                                                                                    |                                      |
|                                   | MENU                                                                                                    | Save & Close Save & New Revert       |

### Sync Credit Memos Magento 2 store into QuickBooks Desktop Credit Memos

| A One or more of the Cache Types                                                                                                    | are invalidated: C | Configuration, F | Page Cache. Please                              | go to Cache Management a                                                                                                    | nd refresh cache types.  | Syste    | m Messages: 1 🔻   |
|----------------------------------------------------------------------------------------------------|--------------------|------------------|-------------------------------------------------|----------------------------------------------------------------------------------------------------|--------------------------|----------|-------------------|
| View Memo                                                                                                    |                    |                  |                                                 |                                                                                                    |                          | Q 🌲      | 💄 admin 🔻         |
|                                                                                                    |                    |                  |                                                 |                                                                                                    | ← Back                   | Send Ema | l Print           |
| Order & Account Information                                                                                                    |                    |                  |                                                 |                                                                                                    |                          |          |                   |
| Order # 000000002 (The order c                                                                                                    | onfirmation e      | email is not     | sent)                                           | Account Informa                                                                                                    | tion Edit Customer       |          |                   |
| Order Date                                                                                                    |                    | Oct 18, 201      | 8, 1:53:10 PM                                   | Customer Name                                                                                                    |                          |          | Veronica Costello |
| Order Status                                                                                                    |                    |                  | Closed                                          | Email                                                                                                    |                          | roni_co  | ost@example.com   |
| Purchased From                                                                                                    |                    | Main V<br>Defa   | Main Website<br>Website Store<br>ult Store View | Customer Group                                                                                                    |                          |          | General           |
| Address Information                                                                                                    |                    |                  |                                                 |                                                                                                    |                          |          |                   |
| Billing Address Edit<br>Veronica Costello<br>6146 Honey Bluff Parkway<br>Calder, Michigan, 49628-7978<br>United States<br>T: (555) 229-3326 |                    |                  |                                                 | Shipping Address<br>Veronica Costello<br>6146 Honey Bluff Park<br>Calder, Michigan, 4962<br>United States<br>T: (555) 229-3326 | S Edit<br>way<br>28-7978 |          |                   |
| Payment & Shipping Method<br>Payment Information<br>Check / Money order<br>The order was placed using USD.                                  |                    |                  |                                                 | Shipping Informa<br>Flat Rate - Fixed<br>Total Shipping Charge:                                                                | ation<br>5: \$5.00       |          |                   |
| Items Refunded                                                                                                    |                    |                  |                                                 |                                                                                                    |                          |          |                   |
| Product                                                                                                    | Price              | Qty              | Subtotal                                        | Tax Amount                                                                                                    | Discount Amount          | Ro       | w Total           |
| Minerva LumaTech™ V-Tee<br>SKU: WS08-XS-Blue<br>Size: XS<br>Color: Blue                                                                     | \$32.00            | 1                | \$32.00                                         | \$2.64                                                                                                    | \$0.00                   | \$3      | 4.64              |
| Memo Total                                                                                                    |                    |                  |                                                 |                                                                                                    |                          |          |                   |
| Credit Memo History                                                                                                    |                    |                  |                                                 | Credit Memo Tot                                                                                                    | als                      |          |                   |
| Comment Text                                                                                                    |                    |                  |                                                 | Subtotal                                                                                                    |                          |          | \$32.00           |
|                                                                                                    |                    |                  |                                                 | Shipping & Handling                                                                                                    |                          |          | \$5.00            |
|                                                                                                    |                    |                  | .:i                                             | Adjustment Refund                                                                                                    |                          |          | \$0.00            |
| Notify Customer by Email                                                                                                    |                    |                  |                                                 | Adjustment Fee                                                                                                    |                          |          | \$0.00            |
| Visible on Storefront                                                                                                    |                    |                  |                                                 | Тах                                                                                                    |                          |          | \$2.64            |
| Submit Comment                                                                                                    |                    |                  |                                                 | Grand Total                                                                                                    |                          |          | \$39.64           |
|                                                                                                    |                    |                  |                                                 |                                                                                                    |                          |          |                   |
|                                                                                                    |                    |                  |                                                 |                                                                                                    |                          |          |                   |
|                                                                                                    |                    |                  |                                                 |                                                                                                    |                          |          |                   |

| <b>@</b>                                                          | Vuong - Intuit QuickBooks Enterprise Solutions: Accountant 18.0 - [Create Credit Memos/Refunds]                                                                                                    | _ 윤 ×                                        |
|-------------------------------------------------------------------|----------------------------------------------------------------------------------------------------|----------------------------------------------|
| Eile Edit ⊻iew Lists Favorites                                    | s Accountant <u>C</u> ompany C <u>u</u> stomers Vend <u>o</u> rs Employees <u>B</u> anking <u>R</u> eports <u>W</u> indow <u>H</u> elp                                                                                                    | © <b>√</b>  _ <i>₽</i> ×                     |
| Search Company or Help 👻 🔎 <                                      | K Main Formatting Reports                                                                                                    | M 🔺                                          |
| My Shortcuts                                                      | Image: Second second second |                                              |
| 🛔 Accountant                                                      |                                                                                                    |                                              |
| 🞢 Home                                                            | CUSTOMER-208 TONICA COStello 1 TEMPLATE Custom Cred V                                                                                                    | Veronica Costello 1     Customer Transaction |
| A My Company                                                      | Credit Memo                                                                                                    | SUMMARY                                      |
| Reference Tracker                                                 | CREDIT NO. 6146 Honey Bluff Parkway<br>Calder, Michigan 49628-7                                                                                                    | Loading                                      |
| 🗎 Bill Tracker                                                    | 00000001 US                                                                                                    |                                              |
| dalendar                                                          | P.O. NO.                                                                                                    |                                              |
| C Snapshots                                                       | ITEM İ DESCRIPTION İ QTY İ RATE İ AMOUNT İ TAX                                                                                                    |                                              |
| •                                                                 | WS08-X Minerva LumaTech-trade; V-Tee-XS-Blue 1 32.00 32.00 Tax                                                                                                    |                                              |
| My Shortcuts                                                      | Shipping 5.00 5.00 Non                                                                                                    | RECENT TRANSACTION                           |
| View Balances                                                     |                                                                                                    | Loading                                      |
| III Run Favorite Reports                                          |                                                                                                    |                                              |
| Open Windows                                                      |                                                                                                    |                                              |
|                                                                   |                                                                                                    |                                              |
| Save 20% on Time Tracking                                         |                                                                                                    | _                                            |
| TSheets tracks time anywhere<br>for faster, more accurate payroll | TAX MI (8.25%) 2.64<br>TOTAL 39.64                                                                                                    | NOTES                                        |
| and invoicing.                                                    | CUSTOMER MESSAGE                                                                                                    |                                              |
| Try it free!                                                      | * REMAINING CREDIT 39.04                                                                                                    |                                              |
|                                                                   | MEMO CUSTOMER Tax  Save & Close Save & New Revert TAG CODE                                                                                                    |                                              |

**ONOTE:** The QuickBooks Desktop Integration supports one-way synchronization only, so the admin should not edit the synced data in QuickBooks manually. This will affect the data update/synchronization.

# **Debug Setting**

If you enable Debug mode, the error will write to a file. You should attach the debug file when submitting a request to help us investigate the issue quickly.

|                       | Configuration                                              |                                                                                                    | 🔾 🍻 💄 doenhicn2 •  |
|-----------------------|------------------------------------------------------------|----------------------------------------------------------------------------------------------------|--------------------|
| DASHBOARD             | Comparation                                                |                                                                                                    |                    |
| \$<br>SALES           | Store View: Default Config 👻                               |                                                                                                    | Save Config        |
| CATALOG               |                                                            |                                                                                                    |                    |
|                       | GENERAL                                                    | Y QuickBooks Desktop                                                                                                    |                    |
|                       | CATALOG                                                    | Support: Submit a ticket Contact us: support@magenest.com                                                                                                    |                    |
|                       | SECURITY                                                   | To configure this extension, please read our User Guide<br>For us to better diagnose your site, please enable debug mode and send us this file along with your support request | ver. 3.0.0         |
| CONTENT               | MAGENEST                                                   | Connection Settings                                                                                                    | $\odot$            |
|                       | QuickBooks Desktop                                         | Mapping/Query Settings                                                                                                    | $\odot$            |
| QUICKBOOKS<br>DESKTOP | CUSTOMERS                                                  | Synchronize Settings                                                                                                    | $\odot$            |
| STORES                | SALES                                                      | ✓ Debug Setting                                                                                                    | 0                  |
| SYSTEM                | ΥΟΤΡΟ                                                      |                                                                                                    | _                  |
| FIND PARTNERS         | ENGAGEMENT CLOUD                                           | Ves Ves                                                                                                    |                    |
|                       | SERVICES                                                   | ~                                                                                                    |                    |
|                       | ADVANCED                                                   | v                                                                                                    |                    |
|                       |                                                            |                                                                                                    |                    |
|                       | Opyright © 2020 Magento Commerce Inc. All rights reserved. |                                                                                                    | Magento ver. 2.3.3 |

# Update

- When a bug fix or new feature is released, we will provide you with the module's new package.
- All you need to do is repeating the above installing steps and uploading the package to your store. The code will automatically override.
- Flush the configure cache. Your store and newly installed module should be working as expected.

### Support

- We will reply to support requests within 2 business days.
- We will offer lifetime free update and 6 months of free support for all of our paid products. Support includes answering questions related to our products, bug/error fixing to make sure our products fit well on your site exactly like our demo.
- Support **DOES NOT** include other services such as customizing our products, installation, and uninstallation service.